Poniżej znajdziesz szczegółowe informację w jaki sposób:

- Utworzyć konto w sklepie internetowym
- Złożyć zamówienie w sklepie internetowym
- Zapisać się na Newsletter

## Regulamin sklepu dostępny jest tutaj http://www.bsd.sklep.pl/\_cms/view/-7/regulamin-sklepu.html

Wszelkie słowa, wyrażenia i akronimy występujące na niniejszej stronie i rozpoczynające się z dużej litery (np. Sprzedawca, Sklep Internetowy, Usługa Elektroniczna) należy rozumieć zgodnie z ich definicją zawartą w powyższym regulaminie Sklepu Internetowego.

## 1. UTWORZENIE KONTA

- 1.1. W celu zawarcia umowy o świadczenie Usługi Elektronicznej polegającej na prowadzeniu Konta w Sklepie Internetowym należy na stronie internetowej Sklepu Internetowego: kliknąć zakładkę "*Rejestracja*" i w Formularzu Rejestracji podać następujące dane:
  - 1.1.1. Niezbędne jest podanie następujących danych: adres poczty elektronicznej; hasło; imię i nazwisko; numer telefonu kontaktowego; adres (miasto; kod pocztowy; ulica; numer domu/lokalu; kraj) (wymagane dane oznaczona się znakiem "\*").
- 1.2. Następnie należy zaakceptować Regulamin. Akceptację Regulaminu należy potwierdzić poprzez odhaczenie stosownego check-boxa informującego o akceptacji Regulaminu.
- 1.3. Następnie należy kliknąć pole "*Zarejestruj mnie*" i w tym momencie zostaje zawarta umowa o świadczenie Usługi Elektronicznej polegającej na prowadzeniu Konta w Sklepie Internetowym.

#### 2. ZŁOŻENIE ZAMÓWIENIA

- 2.1. Klient wybiera interesujący go Produkt poprzez kliknięcie na nazwę lub zdjęcie Produktu widocznego na stronie Sklepu Internetowego. Do wyszukania danego Produktu Klient ma możliwość skorzystania także z wyszukiwarki dostępnej na stronie internetowej Sklepu Internetowego.
- 2.2. Klient zostaje następnie przekierowany na stronę Sklepu Internetowego, na której znajduje się opis wybranego Produktu, jego cena oraz informacja o kosztach dostawy. W zależności od Produktu Klient ma możliwość określenia także jego wariantu, jak np. kolor, czy rozmiar. Jeżeli Klient chce kontynuować składanie Zamówienia powinien kliknąć pole "*Kup teraz!*".
- 2.3. W tym momencie zostaje zawarta umowa o świadczenie Usługi Elektronicznej polegającej na umożliwieniu złożenia Zamówienia w Sklepie Internetowym poprzez wypełnienie Formularza Zamówienia i Klient zostaje przekierowany na stronę Sklepu Internetowego, na której:
  - 2.3.1. Klient jest informowany o jednostkowej oraz łącznej cenie wybranych Produktów.
  - 2.3.2. Klient ma możliwość modyfikacji składanego Zamówienia (np. zmiana ilości lub usunięcie Produktów) albo dodania innych Produktów (pole: "*Dodaj kolejny produkt do koszyka*").
  - 2.3.3. Klient wybiera sposób dostawy oraz płatności i jest jednocześnie informowany o ich koszcie.
  - 2.3.4. Klient ma możliwość wpisania kodu kuponu rabatowego.
- 2.4. Następnie należy kliknąć pole "*Do kasy*" i Klient niezalogowany na Konto zostaje przekierowany na stronę Sklepu Internetowego podzielonej na dwie sekcje dla Klientów posiadających Konto oraz dla takich, którzy go nie posiadają. Klient zalogowany na Konto ma możliwość zmiany danych do dostawy i klika pole "*Dalej*".
  - 2.4.1. Klient, który posiada Konto podaje swój adres poczty elektronicznej i hasło do Konta oraz klika pole "*Zaloguj się*". Następnie Klient ma możliwość zmiany danych do dostawy i klika pole "*Dalej*".
  - 2.4.2. Klient, który nie posiada Konta, a chce je utworzyć, klika pole "*Chcę się zarejestrować*", a następnie postępuje zgodnie z procedurą tworzenia Konta i klika pole "*Dalej*".
  - 2.4.3. Klient, który nie posiada Konta i nie chce go utworzyć, klika pole "*Kupuję bez rejestracji*". Następnie podaje następujące dane: adres poczty elektronicznej; imię i nazwisko; numer telefonu kontaktowego; adres (miasto; kod pocztowy; ulica; numer domu/lokalu; kraj) (wymagane dane oznaczona się znakiem "\*"). Następnie klika pole "*Dalej*".
- 2.5. Następnie Klient zostaje przekierowany na stronę Sklepu Internetowego, na której znajduje się podsumowanie składanego Zamówienia, tj.
  - 2.5.1. Określenie przedmiotu Zamówienia.

- 2.5.2. Jednostkowa oraz łączna cena wybranych Produktów, w tym kosztów dostawy oraz innych dodatkowych kosztów o ile takie występują.
- 2.5.3. Wybrany sposób dostawy oraz płatności.
- 2.5.4. Adres dostawy.
- 2.5.5. Możliwość dodania ewentualnych uwag do Zamówienia.
- 2.6. Następnie należy kliknąć przycisk "*Potwierdź*", po czym Klient zostaje przekierowany na stronę Sklepu Internetowego, na której znajduje się informacja, że Zamówienie zostało złożone w tym momencie zostaje złożone Zamówienie w Sklepie Internetowym poprzez wypełnienie Formularza zamówienia. Tak złożone Zamówienie wiąże Klienta jeżeli Sprzedawca niezwłocznie potwierdzi jego otrzymanie

# 3. NEWSLETTER

- 3.1. Celem zawarcia umowy o świadczenie Usługi Elektronicznej Newsletter należy w zakładce "*Subskrypcja*" widocznej na stronie Sklepu Internetowego wyrazić chęć otrzymywania Newslettera poprzez podanie adresu poczty elektronicznej, na który Newsletter ma być przesyłany, a następnie kliknąć pole "+" i w tym momencie zostaje zawarta umowa o świadczenie Usługi Elektronicznej Newsletter.
- 3.2. Zapisanie się na Newsletter możliwe jest także poprzez odhaczenie stosownego check-boxa w trakcie zakładania Konta w momencie założenia Konta zostaje także zawarta umowa o świadczenie Usługi Elektronicznej Newsletter.

# 4. INFORMACJE DODATKOWE

- 4.1. Informacja o metodach i środkach technicznych służących wykrywaniu i korygowaniu błędów we wprowadzanych danych:
  - 4.1.1. W trakcie składania Zamówienia, do momentu naciśnięcia przycisku "*Potwierdź*" w pkt. 2.6. Klient ma możliwość samodzielnego korygowania wprowadzonych danych poprzez kliknięcie pola "*Zmień*" i zmianie danej pozycji w podsumowaniu składanego Zamówienia.
  - 4.1.2. Weryfikacji lub korekty Zamówienia można dokonać także poprzez wysłanie wiadomości e-mail do Usługodawcy (Sprzedawcy) na adres sklep@bsd.sklep.pl oraz biuro@bsd.sklep.pl.
  - 4.1.3. Usługobiorca ma możliwość zmiany danych wprowadzonych podczas tworzenia Konta w każdym czasie korzystając z opcji w ramach Konta.
- 4.2. Informacja o zasadach i sposobach utrwalania, zabezpieczania i udostępniania przez Usługodawcę (Sprzedawcę) drugiej stronie treści zawieranej umowy:
  - 4.2.1. Utrwalenie, zabezpieczenie i udostępnienie treści zawieranej umowy o świadczenie Usługi Elektronicznej następuje przez przesłanie stosownej wiadomości e-mail po zawarciu umowy.
  - 4.2.2. Utrwalenie, zabezpieczenie i udostępnienie treści zawieranej Umowy Sprzedaży następuje na dwa sposoby:
    - 4.2.2.1. przez wysłanie Usługobiorcy na podany adres e-mail treści zawieranej umowy.
    - 4.2.2.2. przez wydrukowanie i przekazanie Usługobiorcy specyfikacji Zamówienia oraz dowodu zakupu.
  - 4.2.3. Treść zawieranej umowy jest dodatkowo utrwalona i zabezpieczona w systemie teleinformatycznym Usługodawcy oraz udostępniana na każde żądanie Usługobiorcy.